## **Resetting a PIN**

iConnectData (ICD) > Manage > Card Maintenance

Follow the steps below to reset the PIN (Personal Identification Number) on a card using ICD's New Card Maintenance. A PIN is also known as the Driver ID.

1. On the ICD home page, select Manage > Card Maintenance.

|                                 | III<br>REPORTING ▼ | C<br>FIN |  |  |
|---------------------------------|--------------------|----------|--|--|
| Card Order                      |                    |          |  |  |
| Card Maintenance                |                    |          |  |  |
| Cards                           |                    |          |  |  |
| Compliance Tools                |                    |          |  |  |
| Express Check                   |                    |          |  |  |
| Transactions                    |                    |          |  |  |
| Company Profile                 |                    |          |  |  |
| NEW Card Alerts Manager TRY ME! |                    |          |  |  |

**2.** On the Card Maintenance page, use the search field to locate a card. You can search by any of the card's attributes (card number, cardholder name, customer ID, account code, etc.).

| 56                  | Q <b>T</b>         |  |  |  |
|---------------------|--------------------|--|--|--|
| Select All          | Showing 200 of 257 |  |  |  |
| TRAINING, ITS       | >                  |  |  |  |
| TRAIN               | 2                  |  |  |  |
| N/A                 |                    |  |  |  |
| 5600 0000 0000 0000 | Active             |  |  |  |
| N/A, N/A            | >                  |  |  |  |
| N/A                 | <u>2</u>           |  |  |  |
| N/A                 |                    |  |  |  |
| 5600 0000 0000 0006 | Blocked            |  |  |  |
| N/A, N/A            | >                  |  |  |  |
| N/A                 | <u> </u>           |  |  |  |
| N/A                 |                    |  |  |  |
| 5600 0000 0000 0022 | Blocked            |  |  |  |

**3.** Click on the card to open the card's details.

| 56     Q     T                                    | BASIC INFORMATION                                       | Edit 🖉                                   |
|---------------------------------------------------|---------------------------------------------------------|------------------------------------------|
| Select All Showing 200 of 257 TRAINING, ITS       | CARD NUMBER<br>560000000000000                          | ACCOUNT ID<br>AU000                      |
| TRAIN S600 0000 0000 Active                       | CUSTOMER ID<br>90000                                    | CUSTOMER ID DESCRIPTION<br>SMALL FLEET   |
| Basic Information                                 | NAME<br>ITS                                             | PROFILE [001] STANDARD PURCHASING LIMITS |
| Card Holder/Vehicle Info     Network Restrictions | GL CODE TRANSACTION ASSIGNMENT PROFILE<br>Not Available | EMPLOYEE NUMBER<br>TRAIN                 |
| Products/Limits                                   | STATUS<br>Active                                        | LAST ACTIVITY DATE/TIME<br>Not Available |
| Transaction History                               | Transfer Card                                           |                                          |
| Recent Card Updates                               | EMAIL ADDRESS                                           | MUBILE NUMBER                            |
| □ N/A, N/A ><br>N/A<br>N/A<br>N/A                 | US                                                      |                                          |

4. Scroll to the eCash/Cash Wallet section and click the Click to Reset button under PIN Reset.

| ECASH/CASH WALLET                 |                  |                             |                                    |         |          |             |  |  |
|-----------------------------------|------------------|-----------------------------|------------------------------------|---------|----------|-------------|--|--|
| EXPRESS CASH MAEST<br>Yes Express |                  | MAESTRO P<br>Express Ca     | IAESTRO POS VRU<br>Express Cash No |         | J ACCESS |             |  |  |
| ATM ACCESS<br>Yes ECASH ACTIVITY  |                  | PIN RESET<br>Click to Reset |                                    |         |          |             |  |  |
| Date/Time                         | Reference Number | Location                    | Trans Amount                       | Charges | Balance  | Description |  |  |
| No activity found                 |                  |                             |                                    |         |          |             |  |  |

**5.** You will be asked to confirm resetting of the PIN. Click **Reset** to complete the reset. Once finished, inform the cardholder to call Comdata at 1-800-741-6060 to immediately set up a new PIN.

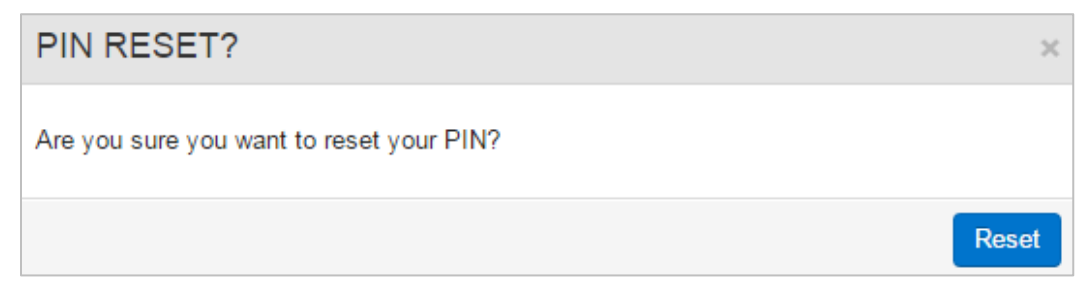